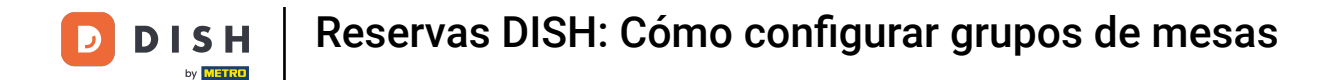

Ahora estás en el panel de control de reservas de DISH. Haz clic en el plan de mesas para comenzar a administrar los grupos de mesas.

| <b>DISH</b> RESERVATION                                |                                                                                                    | John's Business            | <u> </u>    |         |
|--------------------------------------------------------|----------------------------------------------------------------------------------------------------|----------------------------|-------------|---------|
| Reservations                                           | Have a walk-in customer? Received a reservation request over phone / email? Don't forget to add it to your reservation book! ADD RESERVATION |                            |             |         |
| न्न Table plan                                         | Thu, 08/04/2021 - Thu, 08/04/2021                                                                                                    |                            |             |         |
| <b>"1</b> Menu                                         |                                                                                                    |                            |             |         |
| 🐣 Guests                                               | ○ All     ○ Completed     ● Upcoming     ♥ ○     ♥ ○                                                                                         |                            |             |         |
| Eedback                                                |                                                                                                    |                            |             |         |
| 🗠 Reports                                              |                                                                                                    |                            |             |         |
| 🏟 Settings 👻                                           |                                                                                                    |                            |             |         |
| ⑦ Help                                                 |                                                                                                    |                            |             |         |
|                                                        | No reservations available                                                                                                    |                            |             |         |
|                                                        | Print                                                                                                    |                            |             |         |
| Too many guests in house?<br>Pause online reservations | Designed by Hospitality Digital GmbH. All rights reserved.                                                                                   | FAQ   Terms of use   Impri | nt   Data p | privacy |

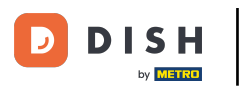

# Ahora haga clic en la mesa que corresponde a la reserva de su cliente.

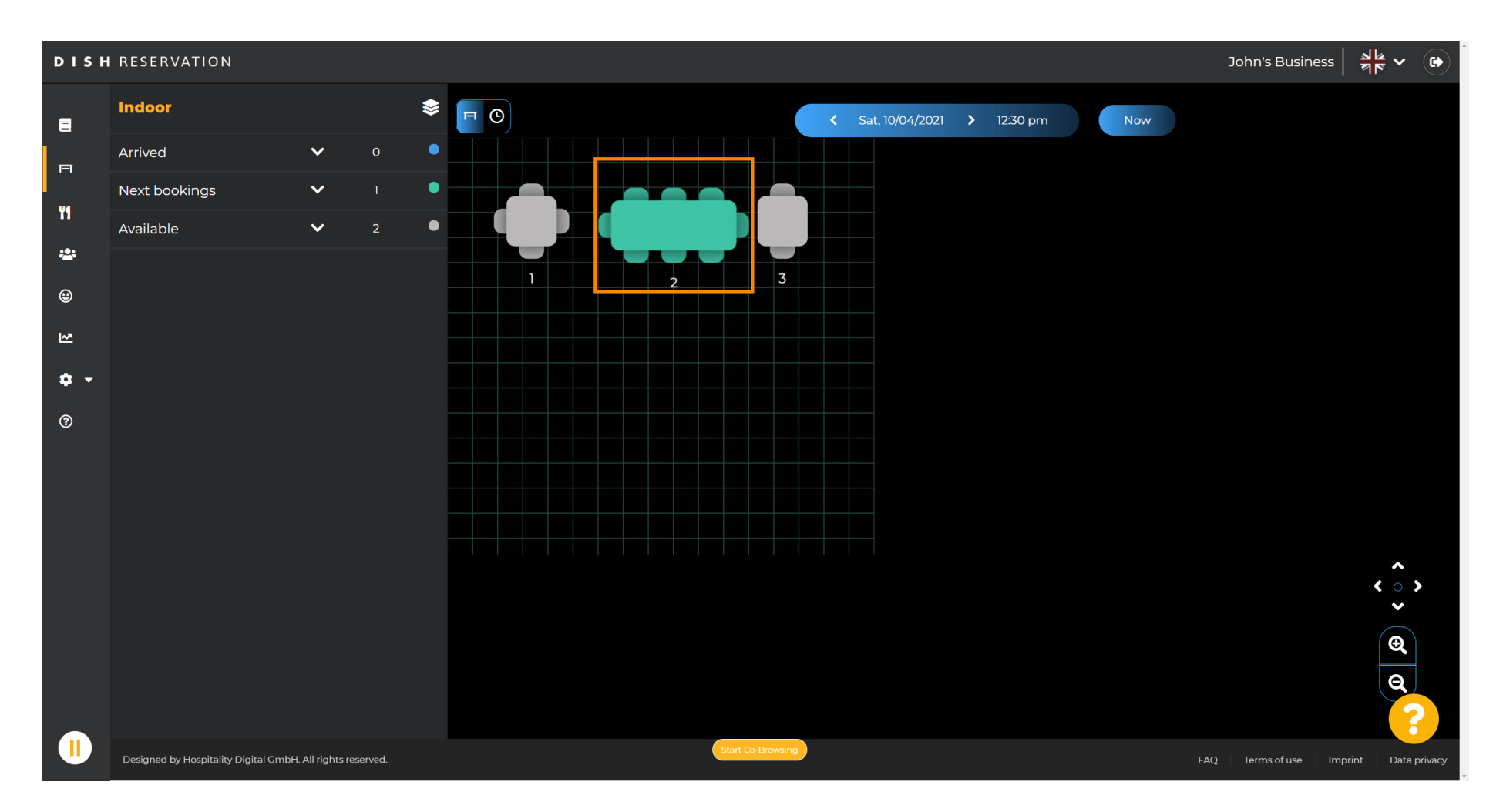

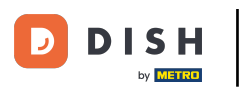

# • Haga clic en cambiar tabla para configurar un grupo de tablas.

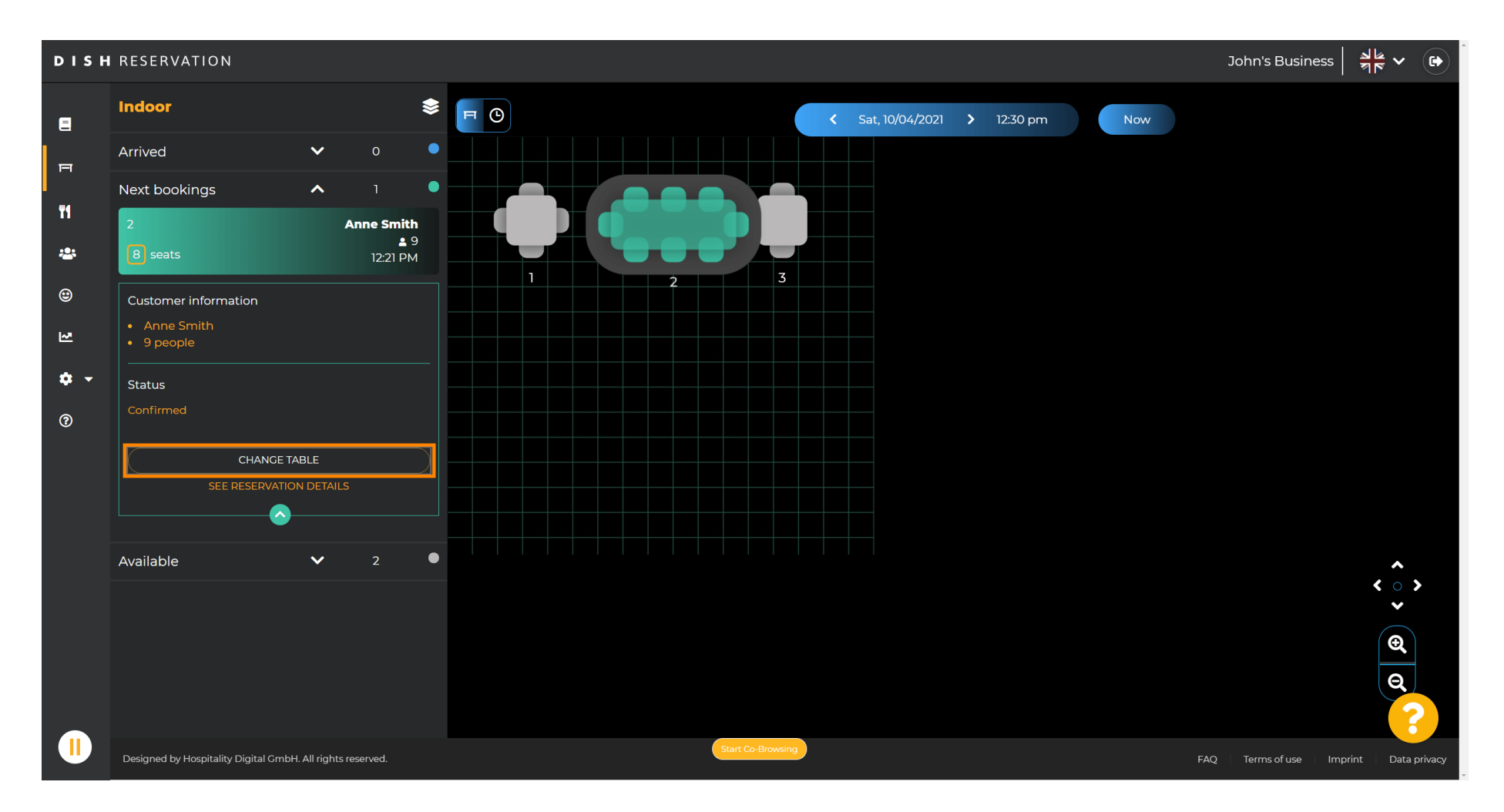

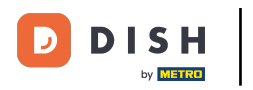

### Seleccione una tabla para continuar.

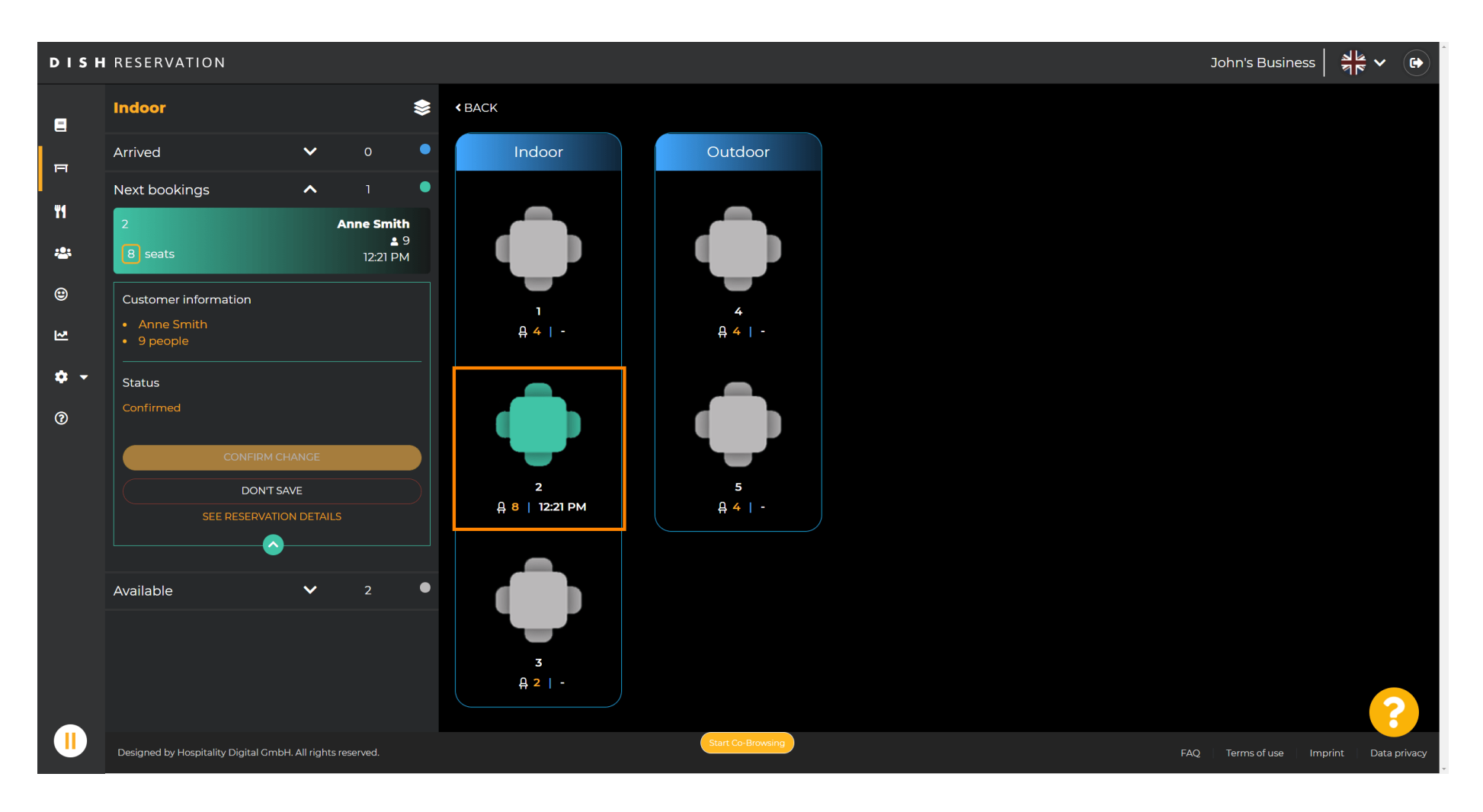

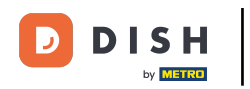

# Ahora haga clic en conectar tablas para combinarlo con otras tablas.

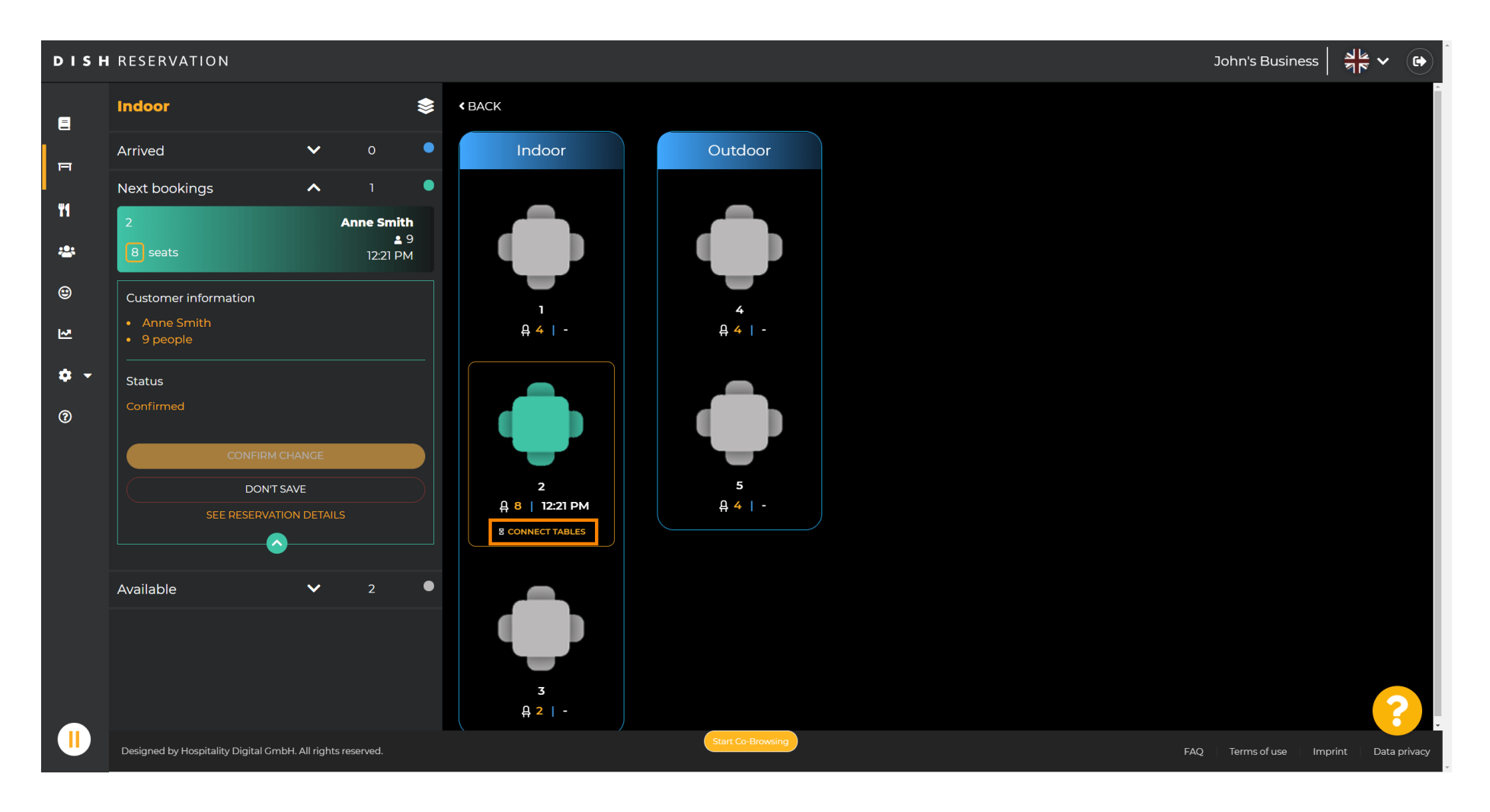

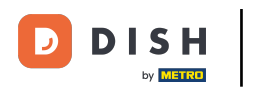

#### Continúe seleccionando otra tabla.

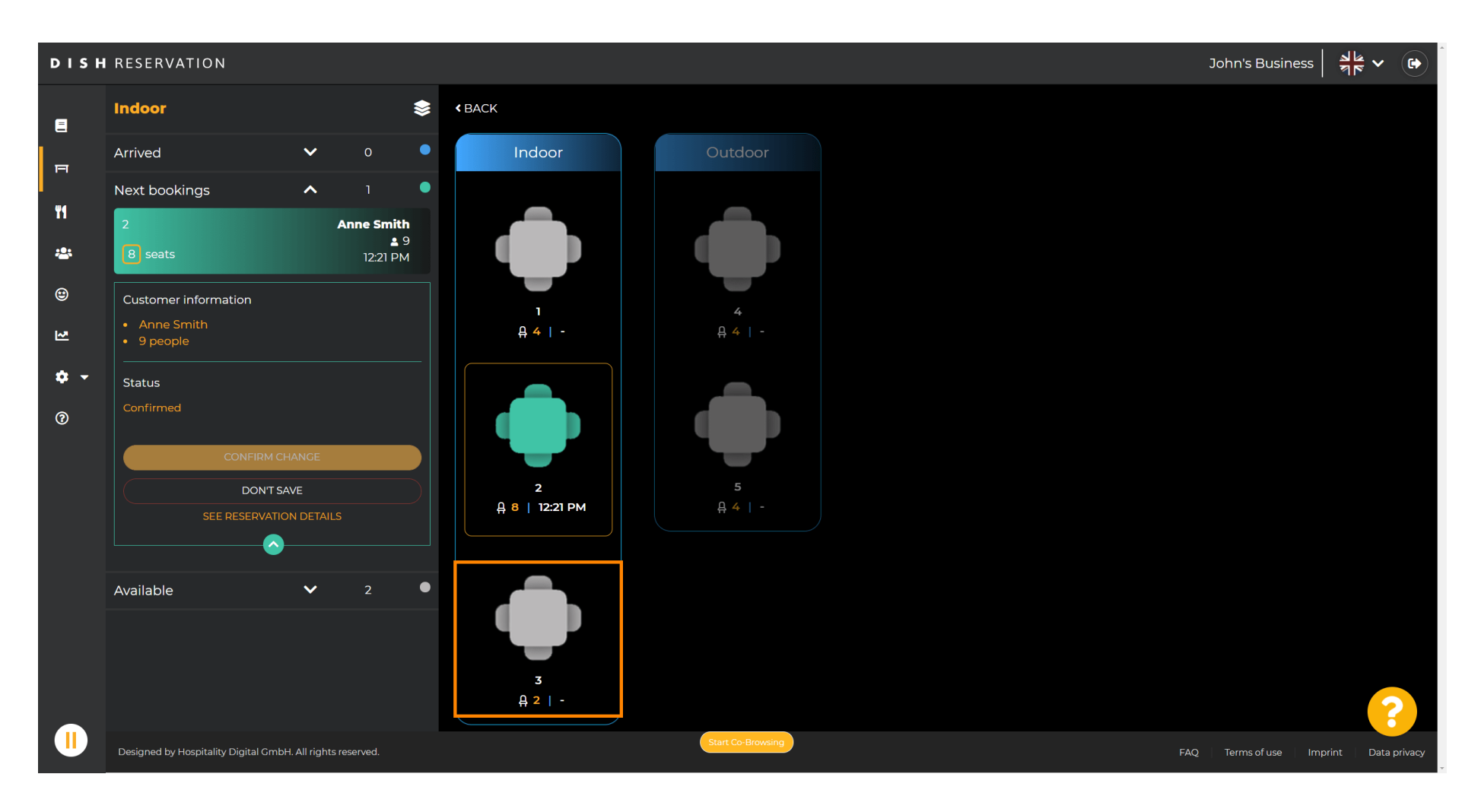

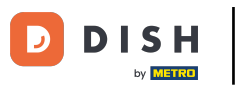

# • Haga clic en confirmar cambio para guardar el grupo de mesas para esta reserva.

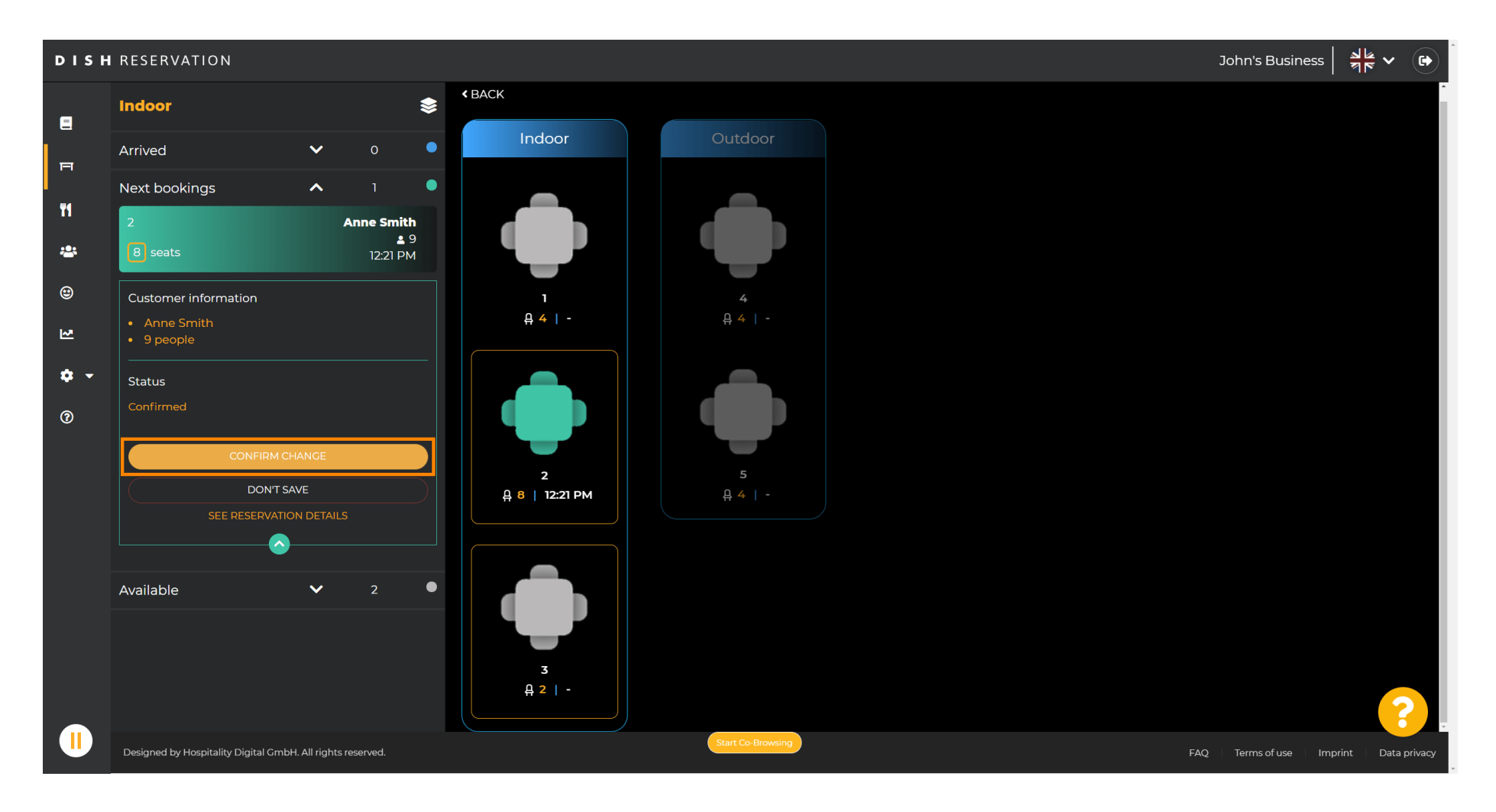

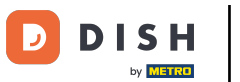

#### Se ha añadido correctamente un grupo de mesas para la reserva de su cliente.

| DISH        | I RESERVATION                        |              |             |                 |      |   |  |   |             |        |           |           |     |         |     | J   | ohn's Busine | ss A        | € ~ ●                      | ) |
|-------------|--------------------------------------|--------------|-------------|-----------------|------|---|--|---|-------------|--------|-----------|-----------|-----|---------|-----|-----|--------------|-------------|----------------------------|---|
| E           | Indoor                               |              |             | ۲               | F (• |   |  |   |             |        | < Sat, 10 | )/04/2021 | ہ ( | 2:30 pm | Now |     | 😡 Suc        | cess        | ×                          | 1 |
| F           | Arrived                              | ~            | Ο           | •               |      |   |  |   |             |        |           |           |     |         |     |     | Reservation  | table swite | ched                       |   |
|             | Next bookings                        | ^            |             | •               |      |   |  |   |             |        |           |           |     |         |     |     | succe        | essfully.   |                            |   |
| n           | 2                                    |              | Anne Smit   | i <b>h</b><br>9 |      |   |  |   |             |        |           |           |     |         |     |     |              |             |                            |   |
| *2*         | 8) seats                             |              | 12:21 P     | М               |      | 1 |  | 2 |             | 3      |           |           |     |         |     |     |              |             |                            |   |
| ۲           | 3                                    |              | Anne Smit   | <b>h</b><br>9   |      |   |  |   |             |        |           |           |     |         |     |     |              |             |                            |   |
| ₩.          | 2 seats                              |              | 12:21 P     | м               |      |   |  |   |             |        |           |           |     |         |     |     |              |             |                            |   |
| <b>\$</b> - | Available                            | ~            |             | •               |      |   |  |   |             |        |           |           |     |         |     |     |              |             |                            |   |
| 0           |                                      |              |             |                 |      |   |  |   |             |        |           |           |     |         |     |     |              |             | < َ َ ﴾ ه ه <del>ر</del> ۰ |   |
|             | Designed by Hospitality Digital GmbH | H. All right | s reserved. |                 |      |   |  |   | Start Co-Br | owsing |           |           |     |         |     | FAQ | Terms of use | Imprint     | Data privac                | у |

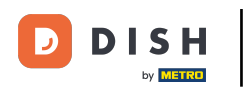

Para configurar los grupos de tablas de forma diferente, regrese al panel de control y haga clic en configuración .

| DISH RESERVATION                                       |                                                                                                    | нд* мто 🕤                | 월월 <b>~</b> (0     | Ì   |
|--------------------------------------------------------|----------------------------------------------------------------------------------------------------|--------------------------|--------------------|-----|
| Reservations                                           | Have a walk-in customer? Received a reservation request over phone / email? Don't forget to add it to your WALK-IN ADD RESERVATION ADD RESERVATION |                          |                    |     |
| n Menu 🖶 Guests                                        | Wed, 07/04/2021 - Wed, 07/04/2021                                                                                                    |                          |                    |     |
| 🕲 Feedback                                             | ● All Ocompleted Upcoming                                                                                                    |                          |                    |     |
| 🗠 Reports                                              |                                                                                                    |                          |                    |     |
| 💠 Settings 👻                                           |                                                                                                    |                          |                    |     |
| ⑦ Help                                                 | No reservations available                                                                                                    |                          |                    |     |
|                                                        | Print                                                                                                    |                          | 0                  |     |
| Too many guests in house?<br>Pause online reservations | Designed by Hospitality Digital CmbH, All rights reserved.                                                                                         | FAQ   Terms of use   Imp | print   Data priva | ісу |

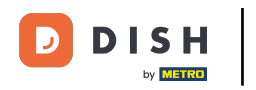

# Haga clic en las mesas/asientos para continuar.

| <b>DISH</b> RESERVATION                                |                                                                                                    | нд* мто 🕤 🛛              | 최 <u></u> ~ 대      |    |
|--------------------------------------------------------|----------------------------------------------------------------------------------------------------|--------------------------|--------------------|----|
| Reservations                                           | Have a walk-in customer? Received a reservation request over phone / email? Don't forget to add it to your WALK-IN ADD RESERVATION reservation book! |                          |                    |    |
| 🎢 Menu                                                 | Wed, 07/04/2021 - Wed, 07/04/2021                                                                                                    |                          |                    |    |
| Feedback                                               | ● All Ocompleted Oupcoming 20 23 0                                                                                                    |                          |                    |    |
| 🗠 Reports                                              |                                                                                                    |                          |                    |    |
| <ul><li>Settings ▼</li><li>O Hours</li></ul>           |                                                                                                    |                          |                    |    |
| <ul> <li>Reservations</li> <li>Tables/Seats</li> </ul> |                                                                                                    |                          |                    |    |
| ℅ Offers ♠ Notifications                               | No reservations available                                                                                                    |                          |                    |    |
| Account                                                |                                                                                                    |                          |                    |    |
|                                                        | Print                                                                                                    |                          |                    |    |
|                                                        |                                                                                                    |                          |                    |    |
| Too many quests in house?                              |                                                                                                    |                          | 8                  |    |
| Pause online reservations                              | Designed by Hospitality Digital CmbH. All rights reserved.                                                                                           | FAQ   Terms of use   Imp | orint   Data priva | cy |

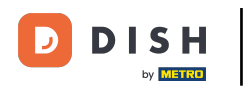

# • Desplácese hacia abajo y click add to create table groups.

| <b>DISH</b> RESERVATION                                |                                                                                |                                                           |                                                              |                                                            |                                               |                        |                      |                     |                    | н       | о* мто 🕤          | 지 (1) (1) (1) (1) (1) (1) (1) (1) (1) (1) | ~ 🗭                      |
|--------------------------------------------------------|--------------------------------------------------------------------------------|-----------------------------------------------------------|--------------------------------------------------------------|------------------------------------------------------------|-----------------------------------------------|------------------------|----------------------|---------------------|--------------------|---------|-------------------|-------------------------------------------|--------------------------|
| E Reservations                                         | <b>Area(s)</b><br>If your establishm<br>Your active areas a<br>Indoor, Outdoor | ent has multip<br>are listed below                        | le areas or rooms,<br>r:                                     | you may want to                                            | define an area be                             | fore you start assigni | ing tables to it. e. | g.: Indoor, Outdoo  | 🗹                  | •<br>c. |                   |                                           |                          |
| 😬 Guests<br>🕲 Feedback                                 | <b>Table(s)</b><br>Tables are assigne                                          | ed to specific ar                                         | eas. When you pa                                             | ause a whole area,                                         | all tables assigne                            | d to that area will be | paused. This ma      | y make some of y    | our future         | •       |                   |                                           |                          |
| ₩ Reports                                              | reservations invali<br>The tables with hi<br>Table name                        | id. Don't worry,<br>gh priority will<br><b>Seats (22)</b> | you can just move<br>be preferred for ir<br><b>Area name</b> | e them to other av<br>ncoming reservati<br><b>Priority</b> | vailable table(s). Y<br>ons.<br><b>Status</b> | ou can also assign tal | bles a booking pi    | riority between 1 ( | high) and 3 (low). |         |                   |                                           |                          |
| <ul><li>O Hours</li><li>☑ Reservations</li></ul>       | 1<br>2                                                                         | 4<br>8                                                    | Indoor<br>Indoor                                             | 1                                                          | Active<br>Active                              |                        |                      |                     |                    |         |                   |                                           |                          |
| ♣ Tables/Seats % Offers                                | 3                                                                              | 2<br>4                                                    | Indoor<br>Outdoor                                            | 1<br>2                                                     | Active<br>Active                              |                        |                      |                     |                    |         |                   |                                           |                          |
| ♣ Notifications ♣ Account                              | 5                                                                              | 4                                                         | Outdoor                                                      | 2                                                          | Active                                        |                        |                      |                     |                    |         |                   |                                           |                          |
| ⑦ Help                                                 | Manage Tablegro                                                                | oup(s)                                                    |                                                              |                                                            |                                               |                        |                      |                     |                    |         |                   |                                           |                          |
|                                                        | Would you like to                                                              | add more table                                            | e combinations?                                              |                                                            |                                               |                        |                      |                     | Add                |         |                   |                                           |                          |
| Too many guests in house?<br>Pause online reservations | Designed by Hospitality D                                                      | Digital GmbH. All riç                                     | hts reserved.                                                |                                                            | Start Co-B                                    | rowsing                |                      |                     | SAVE 3             | FAQ     | Terms of use   In | iprint   D                                | <b>?</b><br>Data privacy |

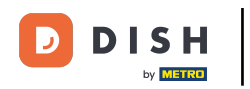

# • Haga clic en el primer cuadro para elegir los nombres de las tablas.

| <b>DISH</b> RESERVATION             |                                                                                             |                                                            |                                                            |                                                            |                                                        |                                                                                                   |                                                     | НD* МТО 🕤 | 최분 ~ • | ) |
|-------------------------------------|---------------------------------------------------------------------------------------------|------------------------------------------------------------|------------------------------------------------------------|------------------------------------------------------------|--------------------------------------------------------|---------------------------------------------------------------------------------------------------|-----------------------------------------------------|-----------|--------|---|
| Reservations Menu                   | <b>Area(s)</b><br>If your establishm<br>Your active areas<br><b>Indoor</b> , <b>Outdoor</b> | nent has multip<br>are listed belov                        | ole areas or rooms<br>v:                                   | , you may want to                                          | o define an area b                                     | efore you start assigning tables to it. e.g.: Indo                                                | or, Outdoor, Bar, Lounge, etc.                      |           |        |   |
| 😬 Guests<br>© Feedback<br>🗠 Reports | Table(s)<br>Tables are assign<br>reservations inva<br>The tables with h                     | ed to specific a<br>lid. Don't worry,<br>igh priority will | reas. When you p<br>you can just mov<br>be preferred for i | ause a whole area<br>e them to other a<br>ncoming reservat | a, all tables assign<br>available table(s). `<br>ions. | ied to that area will be paused. This may make<br>You can also assign tables a booking priority b | some of your future<br>etween 1 (high) and 3 (low). |           |        |   |
| 🗢 Settings 👻                        | Table name                                                                                  | Seats (22)                                                 | Area name                                                  | Priority                                                   | Status                                                 |                                                                                                   |                                                     |           |        |   |
| O Hours                             | 1                                                                                           | 4                                                          | Indoor                                                     | 1                                                          | Active                                                 |                                                                                                   |                                                     |           |        |   |
| Reservations                        | 2                                                                                           | 8                                                          | Indoor                                                     | 1                                                          | Active                                                 |                                                                                                   |                                                     |           |        |   |
| Tables/Seats                        | 3                                                                                           | 2                                                          | Indoor                                                     | 1                                                          | Active                                                 |                                                                                                   |                                                     |           |        |   |
| <b>%</b> Offers                     | 4                                                                                           | 4                                                          | Outdoor                                                    | 2                                                          | Active                                                 |                                                                                                   |                                                     |           |        |   |
| 🗘 Notifications                     | 5                                                                                           | 4                                                          | Outdoor                                                    | 2                                                          | Active                                                 |                                                                                                   |                                                     |           |        |   |
| 👚 Account                           |                                                                                             |                                                            |                                                            |                                                            |                                                        |                                                                                                   |                                                     |           |        |   |
| ⑦ Help                              | Manage Tablegr<br>Don't forget to se<br>(Please type nar<br>Would you like to               | roup(s)<br>me of tables)<br>add more tabl                  | e combinations?                                            | Min.Guests                                                 | Max.Guests                                             | Priority •                                                                                        | Add                                                 |           | 2      |   |
| Pause online reservations           |                                                                                             |                                                            |                                                            |                                                            | Start Co-                                              | Browsing                                                                                          | SAVE                                                |           |        |   |

### Seleccione el nombre/número de la mesa que desea combinar con otras mesas.

| <b>DISH</b> RESERVATION                                       |                                                                                     |                                                               |                                                              |                                                             |                                                         |                                                                                           |                                                            | нд* мто 🕤 | 최분 ~ • |
|---------------------------------------------------------------|-------------------------------------------------------------------------------------|---------------------------------------------------------------|--------------------------------------------------------------|-------------------------------------------------------------|---------------------------------------------------------|-------------------------------------------------------------------------------------------|------------------------------------------------------------|-----------|--------|
| E Reservations                                                | <b>Area(s)</b><br>If your establishn<br>Your active areas<br><b>Indoor, Outdoor</b> | nent has multip<br>s are listed belov                         | ole areas or rooms<br>v:                                     | s, you may want to                                          | o define an area b                                      | efore you start assigning tables to it. e.g.: Ir                                          | 🗹                                                          |           |        |
| <ul> <li>Guests</li> <li>Feedback</li> <li>Reports</li> </ul> | <b>Table(s)</b><br>Tables are assign<br>reservations inva<br>The tables with h      | ned to specific a<br>Ilid. Don't worry,<br>Nigh priority will | reas. When you p<br>, you can just mov<br>be preferred for i | ause a whole area<br>ve them to other a<br>incoming reserva | a, all tables assign<br>available table(s). '<br>tions. | ed to that area will be paused. This may m<br>You can also assign tables a booking priori | ke some of your future<br>ty between 1 (high) and 3 (low). |           |        |
| 🏟 Settings 👻                                                  | Table name                                                                          | Seats (22)                                                    | Area name                                                    | Priority                                                    | Status                                                  |                                                                                           |                                                            |           |        |
| O Hours                                                       | 1                                                                                   | 4                                                             | Indoor                                                       | 1                                                           | Active                                                  |                                                                                           |                                                            |           |        |
| Reservations                                                  | 2                                                                                   | 8                                                             | Indoor                                                       | 1                                                           | Active                                                  |                                                                                           |                                                            |           |        |
| A Tables/Seats                                                | 3                                                                                   | 2                                                             | Indoor                                                       | 1                                                           | Active                                                  |                                                                                           |                                                            |           |        |
| <b>%</b> Offers                                               | 4                                                                                   | 4                                                             | Outdoor                                                      | 2                                                           | Active                                                  |                                                                                           |                                                            |           |        |
| 4 Notifications                                               | 1                                                                                   |                                                               |                                                              | 2                                                           | Active                                                  |                                                                                           |                                                            |           |        |
| 삼 Account                                                     | 2                                                                                   |                                                               |                                                              |                                                             |                                                         |                                                                                           |                                                            |           |        |
| Help                                                          | 4                                                                                   |                                                               |                                                              |                                                             |                                                         |                                                                                           |                                                            |           |        |
|                                                               | 5                                                                                   |                                                               |                                                              |                                                             |                                                         |                                                                                           |                                                            |           |        |
|                                                               | (Please type nar                                                                    | me of tables)                                                 |                                                              | Min.Guests                                                  | Max.Guests                                              | Priority -                                                                                |                                                            |           |        |
| Too many quests in house?                                     | Would you like to                                                                   | o add more tabl                                               | e combinations?                                              |                                                             |                                                         |                                                                                           | Add                                                        |           | 8      |
| Pause online reservations                                     |                                                                                     |                                                               |                                                              |                                                             | Start Co-                                               | Browsing                                                                                  | 🔀 SAVE                                                     |           |        |

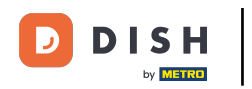

# Haga clic en el mismo cuadro para agregar otra tabla.

| <b>DISH</b> RESERVATION             |                                                                                     |                                                             |                                                              |                                                             |                                                      |                                                                                                  |                                                     | НD* МТО 🕤 | 최 <u></u> ~ • | Î |
|-------------------------------------|-------------------------------------------------------------------------------------|-------------------------------------------------------------|--------------------------------------------------------------|-------------------------------------------------------------|------------------------------------------------------|--------------------------------------------------------------------------------------------------|-----------------------------------------------------|-----------|---------------|---|
| Reservations Menu                   | <b>Area(s)</b><br>If your establishr<br>Your active areas<br><b>Indoor, Outdoor</b> | nent has multip<br>are listed belov                         | ole areas or rooms<br>v:                                     | , you may want to                                           | ) define an area b                                   | efore you start assigning tables to it. e.g.: Indoo                                              | 🖍                                                   |           |               |   |
| 🛎 Guests<br>🕲 Feedback<br>🗠 Reports | Table(s)<br>Tables are assign<br>reservations inva<br>The tables with h             | ed to specific a<br>lid. Don't worry,<br>iigh priority will | reas. When you p<br>, you can just mov<br>be preferred for i | ause a whole area<br>re them to other a<br>ncoming reservat | a, all tables assign<br>available table(s).<br>ions. | ed to that area will be paused. This may make<br>You can also assign tables a booking priority b | some of your future<br>etween 1 (high) and 3 (low). |           |               |   |
| 🔹 Settings 👻                        | Table name                                                                          | Seats (22)                                                  | Area name                                                    | Priority                                                    | Status                                               |                                                                                                  |                                                     |           |               |   |
| O Hours                             | 1                                                                                   | 4                                                           | Indoor                                                       | 1                                                           | Active                                               |                                                                                                  |                                                     |           |               |   |
| Reservations                        | 2                                                                                   | 8                                                           | Indoor                                                       | 1                                                           | Active                                               |                                                                                                  |                                                     |           |               |   |
| Tables/Seats                        | 3                                                                                   | 2                                                           | Indoor                                                       | 1                                                           | Active                                               |                                                                                                  |                                                     |           |               |   |
| % Offers                            | 4                                                                                   | 4                                                           | Outdoor                                                      | 2                                                           | Active                                               |                                                                                                  |                                                     |           |               |   |
| A Notifications                     | 5                                                                                   | 4                                                           | Outdoor                                                      | 2                                                           | Active                                               |                                                                                                  |                                                     |           |               |   |
| 😚 Account                           |                                                                                     |                                                             |                                                              |                                                             |                                                      |                                                                                                  |                                                     |           |               |   |
| ⑦ Help Too many guests in house?    | Manage Tablegi<br>Don't forget to sa<br>x2<br>Would you like to                     | roup(s)<br>ave your change<br>o add more tabl               | e combinations?                                              | Min.Guests                                                  | Max.Guests                                           | Priority •                                                                                       | Add                                                 |           | ?             |   |
| Pause online reservations           |                                                                                     |                                                             |                                                              |                                                             | Start Co-                                            | Browsing                                                                                         | SAVE                                                |           |               |   |

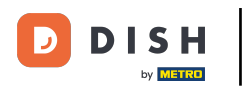

### Seleccione el nombre de la tabla para combinar las tablas.

| <b>DISH</b> RESERVATION                                       |                                                                                |                                                            |                                                            |                                                             |                                                         |                                                                                            |                                                           | НД* МТО 💽 | · 최본 ~ (P) |
|---------------------------------------------------------------|--------------------------------------------------------------------------------|------------------------------------------------------------|------------------------------------------------------------|-------------------------------------------------------------|---------------------------------------------------------|--------------------------------------------------------------------------------------------|-----------------------------------------------------------|-----------|------------|
| Reservations Menu                                             | Area(s)<br>If your establishn<br>Your active areas<br>Indoor, Outdoor          | nent has multip<br>are listed belov                        | le areas or rooms<br>v:                                    | i, you may want to                                          | o define an area be                                     | afore you start assigning tables to it. e.g.: Ir                                           | door, Outdoor, Bar, Lounge, etc                           | 2.        |            |
| <ul> <li>Guests</li> <li>Feedback</li> <li>Reports</li> </ul> | <b>Table(s)</b><br>Tables are assign<br>reservations inva<br>The tables with h | ed to specific a<br>lid. Don't worry,<br>igh priority will | reas. When you p<br>you can just mov<br>be preferred for i | ause a whole area<br>/e them to other a<br>ncoming reservat | a, all tables assigne<br>available table(s). Y<br>ions. | ed to that area will be paused. This may ma<br>ou can also assign tables a booking priorit | ke some of your future<br>y between 1 (high) and 3 (low). |           |            |
| 🏟 Settings 🔫                                                  | Table name                                                                     | Seats (22)                                                 | Area name                                                  | Priority                                                    | Status                                                  |                                                                                            |                                                           |           |            |
| O Hours                                                       | 1                                                                              | 4                                                          | Indoor                                                     | 1                                                           | Active                                                  |                                                                                            |                                                           |           |            |
| Reservations                                                  | 2                                                                              | 8                                                          | Indoor                                                     | 1                                                           | Active                                                  |                                                                                            |                                                           |           |            |
| Tables/Seats                                                  | 3                                                                              | 2                                                          | Indoor                                                     | 1                                                           | Active                                                  |                                                                                            |                                                           |           |            |
| <b>%</b> Offers                                               | 4                                                                              | 4                                                          | Outdoor                                                    | 2                                                           | Active                                                  |                                                                                            |                                                           |           |            |
| A Notifications                                               | 5                                                                              | 4                                                          | Outdoor                                                    | 2                                                           | Active                                                  |                                                                                            |                                                           |           |            |
| 😤 Account                                                     |                                                                                |                                                            |                                                            |                                                             |                                                         |                                                                                            |                                                           |           |            |
| Help                                                          | 1<br>3<br>× 2<br>Would you like to                                             | add more tabl                                              | ×<br>e combinations?                                       | Min.Guests                                                  | Max.Guests                                              | Priority •                                                                                 | Add                                                       |           | 2          |
| Too many guests in house?<br>Pause online reservations        |                                                                                |                                                            |                                                            |                                                             | Start Co-E                                              | kowsing                                                                                    | SAVE                                                      |           |            |

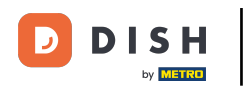

Ð

### Ahora escriba el número mínimo de invitados que se pueden reservar en este grupo de mesas.

| <b>DISH</b> RESERVATION                                |                                                                                     |                                                             |                                                            |                                                             |                                                         |                                                                                |                                                   |                        | нд* мто 🕤 | · 제품 ~ (• |   |
|--------------------------------------------------------|-------------------------------------------------------------------------------------|-------------------------------------------------------------|------------------------------------------------------------|-------------------------------------------------------------|---------------------------------------------------------|--------------------------------------------------------------------------------|---------------------------------------------------|------------------------|-----------|-----------|---|
| E Reservations                                         | <b>Area(s)</b><br>If your establishm<br>Your active areas<br><b>Indoor, Outdoor</b> | nent has multip<br>are listed belov                         | le areas or rooms<br>v:                                    | , you may want to                                           | o define an area be                                     | efore you start assigning tables to it.                                        | e.g.: Indoor, Outdoor, B                          | ☑ 🖌                    |           |           |   |
| 🛎 Guests<br>🕲 Feedback<br>🗠 Reports                    | <b>Table(s)</b><br>Tables are assign<br>reservations inva<br>The tables with h      | ed to specific a<br>lid. Don't worry,<br>iigh priority will | reas. When you p<br>you can just mov<br>be preferred for i | ause a whole area<br>re them to other a<br>ncoming reservat | a, all tables assigne<br>available table(s). Y<br>ions. | ed to that area will be paused. This n<br>'ou can also assign tables a booking | nay make some of your<br>priority between 1 (high | future<br>and 3 (low). |           |           |   |
| 🌣 Settings 👻                                           | Table name                                                                          | Seats (22)                                                  | Area name                                                  | Priority                                                    | Status                                                  |                                                                                |                                                   |                        |           |           |   |
| O Hours                                                | 1                                                                                   | 4                                                           | Indoor                                                     | 1                                                           | Active                                                  |                                                                                |                                                   |                        |           |           |   |
| Reservations                                           | 2                                                                                   | 8                                                           | Indoor                                                     | 1                                                           | Active                                                  |                                                                                |                                                   |                        |           |           |   |
| Tables/Seats                                           | 3                                                                                   | 2                                                           | Indoor                                                     | 1                                                           | Active                                                  |                                                                                |                                                   |                        |           |           |   |
| % Offers                                               | 4                                                                                   | 4                                                           | Outdoor                                                    | 2                                                           | Active                                                  |                                                                                |                                                   |                        |           |           |   |
| A Notifications                                        | 5                                                                                   | 4                                                           | Outdoor                                                    | 2                                                           | Active                                                  |                                                                                |                                                   |                        |           |           |   |
| \land Account                                          |                                                                                     |                                                             |                                                            |                                                             |                                                         |                                                                                |                                                   |                        |           |           |   |
| ⑦ Help                                                 | Manage Tablegu<br>Don't forget to sa<br>x2 x3<br>Would you like to                  | roup(s)<br>ave your change<br>o add more tabl               | e combinations?                                            | 9                                                           | Max.Guests                                              | Priority •                                                                     |                                                   | Add                    |           | 2         | _ |
| Too many guests in house?<br>Pause online reservations |                                                                                     |                                                             |                                                            |                                                             | Start Co-E                                              | Browsing                                                                       |                                                   | SAVE                   |           |           | - |

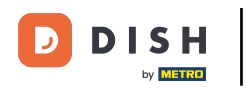

# • Y luego escribe el número máximo de invitados para continuar.

| <b>DISH</b> RESERVATION                                |                                                                                     |                                                      |                                                     |                                                   |                                          |                      |                    |                    |                     |      | нд* мто 🕤 | 4<br>7<br>7 | ~ (+ |  |
|--------------------------------------------------------|-------------------------------------------------------------------------------------|------------------------------------------------------|-----------------------------------------------------|---------------------------------------------------|------------------------------------------|----------------------|--------------------|--------------------|---------------------|------|-----------|-------------|------|--|
| Reservations Menu                                      | <b>Area(s)</b><br>If your establishn<br>Your active areas<br><b>Indoor, Outdoor</b> | nent has multip<br>are listed belov                  | ole areas or rooms<br>v:                            | , you may want to                                 | ) define an area b                       | efore you start assi | gning tables to it | . e.g.: Indoor, Ou | door, Bar, Loung    | 🕑    |           |             |      |  |
| 🛎 Guests<br>🕲 Feedback                                 | Table(s)                                                                            | ed to specific a                                     | reas. When you p                                    | ause a whole area                                 | n, all tables assign                     | ed to that area will | be paused. This    | may make some      | of your future      | ß    |           |             |      |  |
| ₩ Reports                                              | Table name                                                                          | lid. Don't worry,<br>igh priority will<br>Seats (22) | you can just mov<br>be preferred for i<br>Area name | e them to other a<br>ncoming reservat<br>Priority | ivailable table(s). `<br>ions.<br>Status | You can also assign  | i tables a booking | g priority betwee  | n I (high) and 3 (I | ow). |           |             |      |  |
| <ul><li>O Hours</li><li>☑ Reservations</li></ul>       | 1<br>2                                                                              | 4<br>8                                               | Indoor<br>Indoor                                    | 1                                                 | Active<br>Active                         |                      |                    |                    |                     |      |           |             |      |  |
| <ul> <li>Tables/Seats</li> <li>Offers</li> </ul>       | 3                                                                                   | 2                                                    | Indoor<br>Outdoor                                   | 1<br>2                                            | Active<br>Active                         |                      |                    |                    |                     |      |           |             |      |  |
| <ul> <li>♣ Notifications</li> <li>♣ Account</li> </ul> | 5                                                                                   | 4                                                    | Outdoor                                             | 2                                                 | Active                                   |                      |                    |                    |                     |      |           |             |      |  |
| Help                                                   | Manage Tablegi<br>Don't forget to sa<br>2 x3<br>Would you like to                   | oup(s)                                               | e combinations?                                     | 9                                                 | 1                                        | Priority             | •                  |                    | Adc                 |      |           |             | 2    |  |
| Too many guests in house?<br>Pause online reservations |                                                                                     |                                                      |                                                     |                                                   | Start Co-                                | Browsing             |                    |                    | 🛛 🖾 S               | SAVE |           |             |      |  |

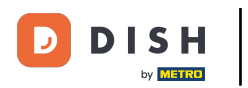

# Ahora, seleccione la prioridad para este grupo de tablas.

| <b>DISH</b> RESERVATION                                |                                         |                                         |                                     |                                         |                     |                                                                                | HD* МТО 💽 | │ ╬╞ ▾ ╺• Ì |
|--------------------------------------------------------|-----------------------------------------|-----------------------------------------|-------------------------------------|-----------------------------------------|---------------------|--------------------------------------------------------------------------------|-----------|-------------|
| Deservations                                           | Area(s)                                 |                                         |                                     |                                         |                     | 2                                                                              | ,         |             |
|                                                        | If your establishn<br>Your active areas | nent has multip<br>are listed belov     | le areas or room:<br>v:             | s, you may want to                      | ) define an area b  | efore you start assigning tables to it. e.g.: Indoor, Outdoor, Bar, Lounge, et | с.        |             |
| 🆞 Menu                                                 | Indoor, Outdoor                         |                                         |                                     |                                         |                     |                                                                                |           |             |
| 🐣 Guests                                               |                                         |                                         |                                     |                                         |                     |                                                                                |           |             |
| 🕲 Feedback                                             | Table(s)                                | ed to specific a                        | reas. When you p                    | bause a whole area                      | , all tables assign | ed to that area will be paused. This may make some of your future              |           |             |
| 🗠 Reports                                              | The tables with h                       | lid. Don't worry,<br>high priority will | you can just mo<br>be preferred for | ve them to other a<br>incoming reservat | ions.               | You can also assign tables a booking priority between I (high) and 3 (low).    |           |             |
| 🏟 Settings 👻                                           | Table name                              | Seats (22)                              | Area name                           | Priority                                | Status              |                                                                                |           |             |
| () Hours                                               | 1                                       | 4                                       | Indoor                              | 1                                       | Active              |                                                                                |           |             |
| D Reservations                                         | 2                                       | 8                                       | Indoor                              | 1                                       | Active              |                                                                                |           |             |
| A Tables/Seats                                         | 3                                       | 2                                       | Indoor                              | 1                                       | Active              |                                                                                |           |             |
| <b>%</b> Offers                                        | 4                                       | 4                                       | Outdoor                             | 2                                       | Active              |                                                                                |           |             |
| A Notifications                                        | 5                                       | 4                                       | Outdoor                             | 2                                       | Active              |                                                                                |           |             |
| 😤 Account                                              |                                         |                                         |                                     |                                         |                     |                                                                                |           |             |
| ⑦ Help                                                 | Manage Tablegi                          | roup(s)                                 |                                     |                                         |                     |                                                                                |           |             |
|                                                        | Don't forget to sa                      | ave your change                         | S                                   |                                         |                     |                                                                                |           |             |
|                                                        | *2 *3                                   |                                         | ×                                   | 9                                       | 10                  | Priority -                                                                     |           |             |
|                                                        |                                         |                                         |                                     |                                         |                     | Prio 1                                                                         |           |             |
| _                                                      | Would you like to                       | add more table                          | e combinations?                     |                                         |                     | Prio 2<br>Prio 3                                                               |           |             |
| Too many guests in house?<br>Pause online reservations |                                         |                                         |                                     |                                         | Start Co-           | Browsing 🔀 SAVE                                                                |           |             |

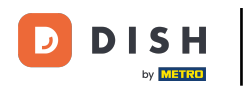

# Finalice el proceso haciendo clic en el botón guardar.

| <b>DISH</b> RESERVATION                                |                                                            |                          |                 |                  |                     |          | НД* МТО 🕤 | <u> </u><br>  <u> </u><br>  <u> </u>   <u> </u>  <br>  <u> </u>   <u> </u>   <u> </u>  <br>  <u> </u>   <u> </u>   <u> </u>   <u> </u> |
|--------------------------------------------------------|------------------------------------------------------------|--------------------------|-----------------|------------------|---------------------|----------|-----------|----------------------------------------------------------------------------------------------------|
| Reservations                                           | lf your establishm<br>Your active areas<br>Indoor, Outdoor |                          |                 |                  |                     |          |           |                                                                                                    |
| 🍴 Menu                                                 |                                                            |                          |                 |                  |                     |          |           |                                                                                                    |
| 🐣 Guests                                               | Table(s)                                                   | ad to specific ar        | aas When you u  | agusa gwhala gra | a all tables assign | C        |           |                                                                                                    |
| 🕲 Feedback                                             | reservations inval<br>The tables with hi                   |                          |                 |                  |                     |          |           |                                                                                                    |
| 🗠 Reports                                              | Table name                                                 | Seats (22)               | Area name       | Priority         | Status              |          |           |                                                                                                    |
| 🏟 Settings 👻                                           | 1                                                          | 4                        | Indoor          | 1                | Active              |          |           |                                                                                                    |
| () Hours                                               | 2                                                          | 8                        | Indoor          | 1                | Active              |          |           |                                                                                                    |
| Reservations                                           | 3                                                          | 2                        | Indoor          | 1                | Active              |          |           |                                                                                                    |
| A Tables/Seats                                         | 4                                                          | 4                        | Outdoor         | 2                | Active              |          |           |                                                                                                    |
| <b>%</b> Offers                                        | 5                                                          | 4                        | Outdoor         | 2                | Active              |          |           |                                                                                                    |
| ♣ Notifications                                        |                                                            |                          |                 |                  |                     |          |           |                                                                                                    |
| 🐴 Account                                              |                                                            |                          |                 |                  |                     |          |           |                                                                                                    |
| စ် Help                                                | Manage Tablegro<br>Don't forget to sa                      | oup(s)<br>ve your change | s<br>X          | 9                | 10                  | Prio 2 • |           |                                                                                                    |
|                                                        | Would you like to                                          | add more table           | e combinations? |                  |                     | Add      | -         |                                                                                                    |
| Too many guests in house?<br>Pause online reservations |                                                            |                          |                 |                  | Start Co-           | Browsing |           | 6                                                                                                    |

i

#### Eso es todo. Has completado el tutorial y ahora sabes cómo configurar grupos de tablas.

| <b>DISH</b> RESERVATION                                |                                                                                                    |                      |                |          |              |       |  |    | НD* МТО 🕤                            | <u> </u>           | •            |
|--------------------------------------------------------|----------------------------------------------------------------------------------------------------|----------------------|----------------|----------|--------------|-------|--|----|--------------------------------------|--------------------|--------------|
|                                                        | If your establishment has multiple areas or rooms, you may want to define an area before you start assigning tables to it. e.g.: Indoor, Outdoor, Bar, Lounge, etc.<br>Your active areas are listed below:                                                                                                    |                      |                |          |              |       |  |    |                                      |                    |              |
| Reservations                                           | Indoor, Outdoor                                                                                                    |                      |                |          |              |       |  |    | Areas, Tables a<br>successfully save | nd TableGrou<br>d. | ips <b>^</b> |
| 🍴 Menu                                                 | Table(s)                                                                                                    |                      |                |          |              |       |  | ľ  |                                      |                    |              |
| 🐣 Guests                                               | Tables are assigned to specific areas. When you pause a whole area, all tables assigned to that area will be paused. This may make some of your future reservations invalid. Don't worry, you can just move them to other available table(s). You can also assign tables a booking priority between 1 (high) and 3 (low).                                       |                      |                |          |              |       |  |    |                                      |                    |              |
| 🕲 Feedback                                             | The tables with high priority will be preferred for incoming reservations.                                                                                                    |                      |                |          |              |       |  |    |                                      |                    |              |
| 🗠 Reports                                              | Table name                                                                                                    | Seats (22)           | Area name      | Priority | Status       |       |  |    |                                      |                    |              |
| 🔹 Settings 👻                                           | 1                                                                                                    | 4                    | Indoor         | 1        | Active       |       |  |    |                                      |                    |              |
|                                                        | 2                                                                                                    | 8                    | Indoor         | 1        | Active       |       |  |    |                                      |                    |              |
|                                                        | 3                                                                                                    | 2                    | Indoor         | 1        | Active       |       |  |    |                                      |                    |              |
| Tables/Seats                                           | 4                                                                                                    | 4                    | Outdoor        | 2        | Active       |       |  |    |                                      |                    |              |
| <b>%</b> Offers                                        | 5                                                                                                    | 4                    | Outdoor        | 2        | Active       |       |  |    |                                      |                    |              |
| A Notifications                                        |                                                                                                    |                      |                |          |              |       |  |    |                                      |                    |              |
| 😤 Account                                              | Tablegroups                                                                                                    |                      |                |          |              |       |  | Ľ  |                                      |                    |              |
| ⑦ Help                                                 | You can configure table combinations here. If reservations don't fit any of the tables, we will try to configure one of the configured table combinations for this reservation. Please configure a line for each possible combination, a specific table can used in multiple combinations, You can configure minimum and maximum number of guests, which fit on |                      |                |          |              |       |  |    |                                      |                    |              |
|                                                        | Tables M                                                                                                    | in.Guests            | Max.Guests     | Priority | Status       |       |  |    |                                      |                    |              |
|                                                        | 2,3                                                                                                    | 9                    | 10             | 2        | Active       |       |  |    |                                      |                    |              |
|                                                        |                                                                                                    |                      |                |          |              |       |  |    |                                      | 6                  |              |
| Too many guests in house?<br>Pause online reservations | Designed by Hospitality                                                                                                    | Digital GmbH. All ri | ghts reserved. |          | Start Co-Bro | wsing |  | FA | AQ   Terms of use   I                | mprint   Data      | privacy      |

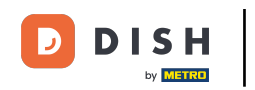

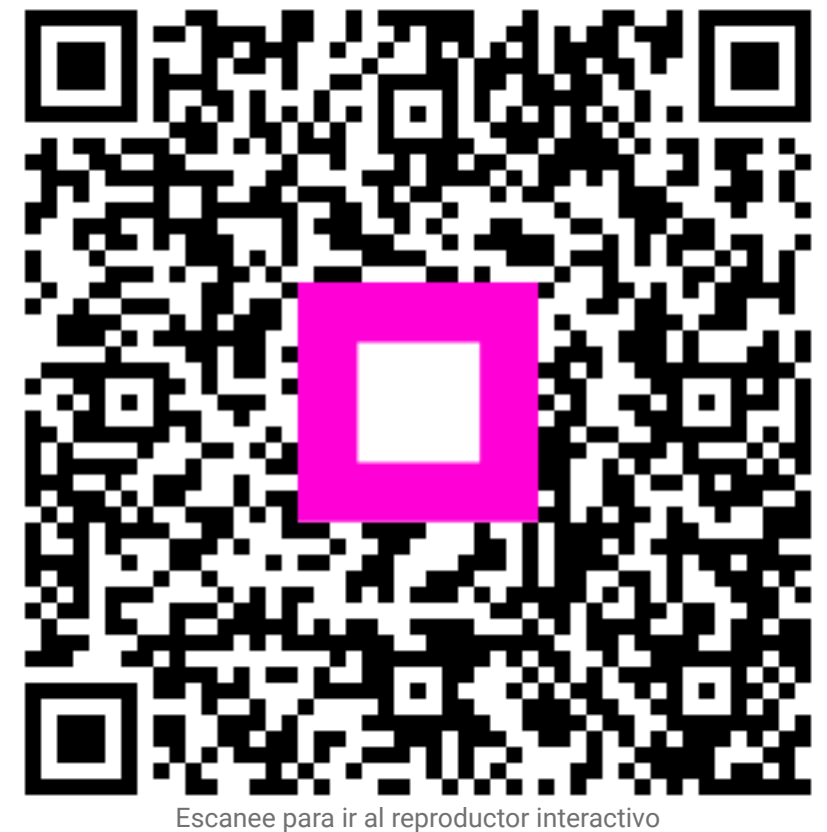